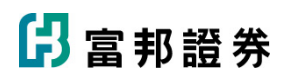

## <u>憑證申請說明</u>

1. 輸入「身分證字號」及「登入系統密碼」。

| 🕞 富邦證券憑證 e 總管                              |                | _              | ×           |
|--------------------------------------------|----------------|----------------|-------------|
| <mark>₿富邦證券</mark> <sup>Fabon</sup><br>密碼: |                | □ 顯示密碼明文<br>登入 | Version:1.0 |
| 檢視憑證資訊                                     | ─ 主機端慿證資訊 ──── |                |             |
| 憑證申請                                       |                |                |             |
| 憑證展期                                       |                |                |             |
| 憑證註銷                                       |                |                |             |
| 憑證檔案密碼變更                                   | _ 你素陛上的准證资却    |                |             |
| 查詢用戶端憑證                                    |                |                |             |
| 一憑證欄儲存位置                                   |                |                |             |

## 2.請確認電腦是否存在有效憑證。

|                  | 身分證字號:         |           | □ 顯フ    | 密碼明文  | Version:1.0 |
|------------------|----------------|-----------|---------|-------|-------------|
| )富邦證券 Securities | 密碼:            | ••••••    | 3       | 登出    |             |
|                  | <b>愚證檔儲存資訊</b> |           |         | >     | <           |
| 檢視憑              | 請指定憑證檔         | 儲存路徑:     |         | 瀏覽    |             |
| 憑證               |                |           | nfx     |       |             |
| 憑證               |                | v.        | -,pix   |       |             |
| 憑證               |                |           |         |       |             |
| 慿證檔案             |                |           |         |       |             |
| 查詢用戶             | 若原有憑證已<br>重新申請 | 遺失,請直接點選【 | 【取淌】並進行 | 慿證註鋿後 |             |
|                  | 慿證檔密碼:         | *****     |         |       |             |
|                  |                | 確定        | 取消      |       |             |
| 憑證檔儲存位置-         |                |           |         |       |             |
|                  |                |           |         |       |             |

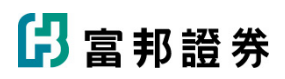

## 3.若無憑證·點選【確定】直接開始申請。

🔁 富邦證券憑證 e 總管 身分證字號: 🗌 顯示密碼明文 Version:1.0 ₿ 富邦證券 Fabon Securities 密碼: 登出 ••••• - 主機端馮證資訊 檢視慿證資訊 身分證號 CN 慿證申請 憑證展期 網頁訊息  $\times$ 憑證註銷 2 直接開始憑證申請?? 慿證檔案密碼變更 查詢用戶端憑證 確定 取消 憑證序號 60799840 憑證效期(起) 2024/07/08 18:07:27 憑證效期(迄) 2024/08/05 23:59:59 - 憑證檔儲存位置 C:\CAFubon\\_\_\_\_\_.pfx

4. 輸入原留「手機號碼」或「E-mail」取得一次性驗證密碼(OTP)後,並驗證 OTP 密碼。

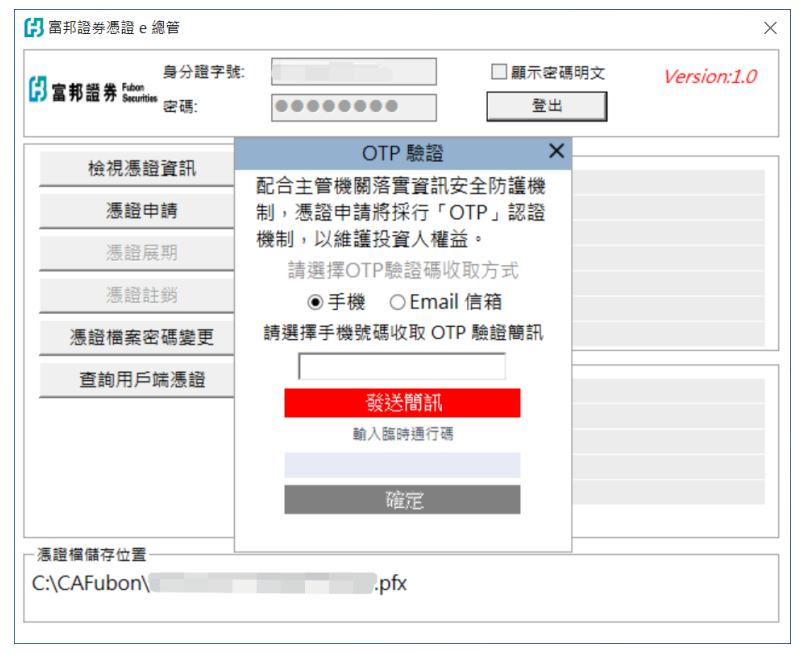

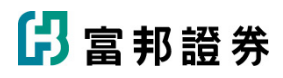

5. 確認憑證使用條款【台灣網路認證公司用戶約定條款】。

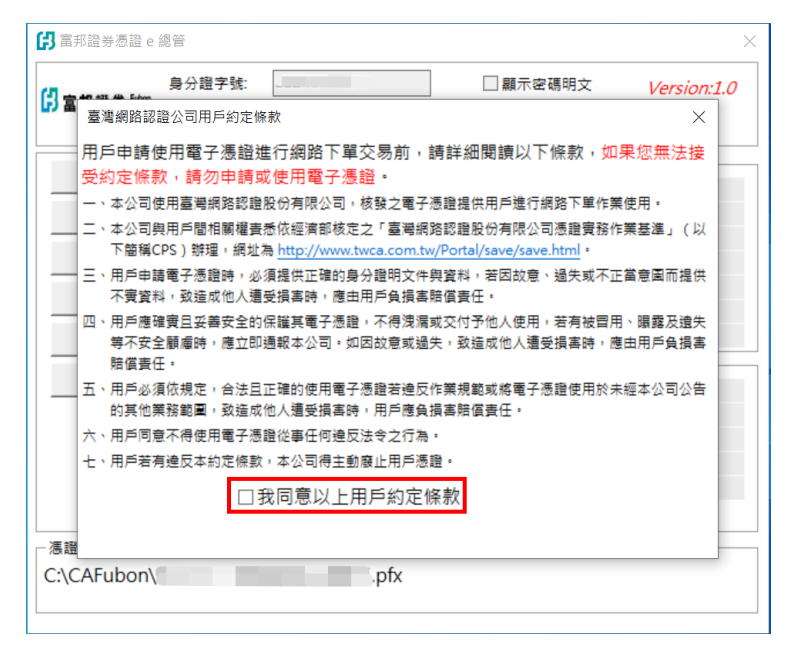

6.設定憑證密碼:可選擇【預設憑證密碼】或【自設憑證密碼】。

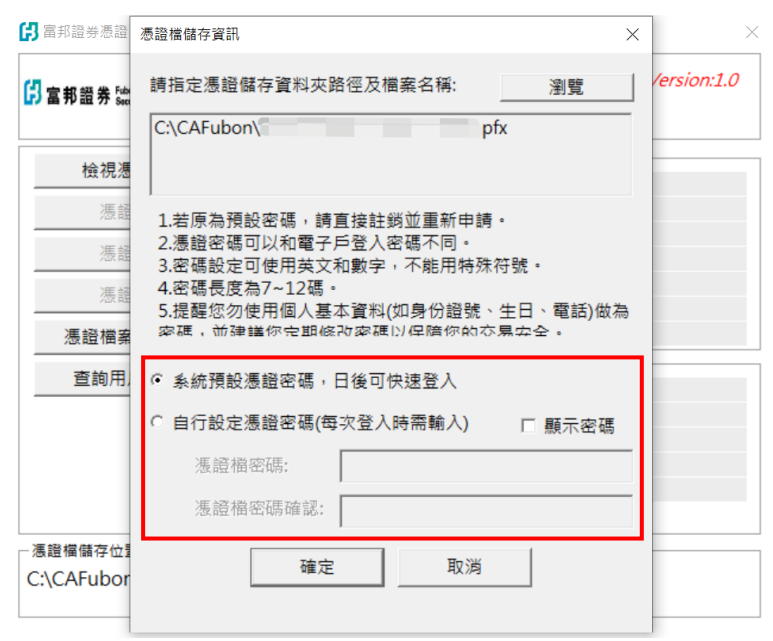

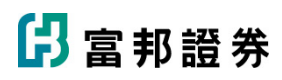

7.完成憑證申請

| 身分證字號:<br>日前證券 Securities<br>密碼: |                    | <ul> <li>□ 顯示密碼明文</li> <li>登出</li> </ul> | Version:1.0 |
|----------------------------------|--------------------|------------------------------------------|-------------|
| 檢視憑證資訊                           | 主機端憑證資訊            |                                          |             |
| 准認由維                             | 身分距號<br>CN         |                                          |             |
| 忽祖中明                             | 馮静序時 51060006      | _                                        |             |
| 憑證展期                             | · 應顧 網頁訊息 >        | < 22:40                                  |             |
| 憑證註銷                             | 憑證                 | 59:59                                    |             |
| 憑證檔案密碼變更                         | 憑證 法證申請完成          |                                          |             |
| 查詢用戶端憑證                          | 一您<br>身分 確定        |                                          |             |
|                                  | 憑證序號 60798430      |                                          |             |
|                                  | 憑證效期(起) 2024/07/03 | 12:01:03                                 |             |
|                                  | 憑證效期(迄) 2024/07/31 | 23:59:59                                 |             |
| - 馮證檔儲存位置                        |                    |                                          |             |
| C:\CAFubon\                      | pfx                |                                          |             |